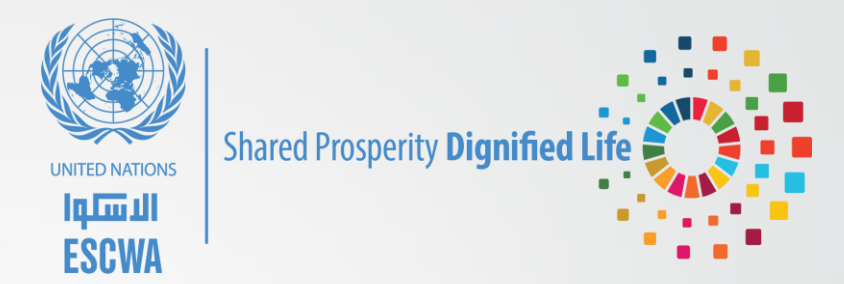

# HCPI Templates: Benefits & Improvements

Majed Skaini Amman, Jordan December 6-7, 2023

#### **Advantages of the HCPI Template**

**1. Simplified Workflow:** The HCPI template is designed to simplify the data compilation process for all participating countries.

**2. Error Reduction:** By adopting the HCPI template, countries benefit from a significant reduction in data errors. These errors are minimized by having a structured design with automatic features that ensures the accuracy and reliability of collected data.

#### Advantages of the HCPI Template Cont.

**3. Automatic Formulas:** The HCPI template comes equipped with preprogrammed formulas that dynamically adjust as data is entered. This automation not only speeds up data entry but also eliminates the need for manual formula management.

4. Effortless Updates and Revisions: Should countries identify errors in their data entry, the HCPI template facilitates easy corrections, automatically adjusting all relevant components without the burden of reformatting or recalculating data.

#### Advantages of the HCPI Template Cont.

**5. Data Consistency:** Having a template ensures consistency across the years in the data collection process. This is important for maintaining the reliability of the HCPI, as inconsistencies can distort the inflation figures, which will then lead to misleading analysis.

**6. Consistent Template Between Countries:** A template helps standardize the format and structure of HCPI data, making it easier to compare and analyze inflation rates across different countries, since standardization is crucial for accurate cross-country comparisons.

# **The Methodology**

### **Price Index**

In response to countries' demand, price indices are requested rather than prices.

How to calculate the price index?

**1. For January 2011:** (Price of January 2011/Price of January 2011)\*100 = 100

Given that 2011 is the base year => January 2011 is always equal to **100**. This is only the case for January 2011!!

#### 2. For the other months:

Price Index = (Price of the Current Month/Price of the Previous Month)\*100

**Examples:** Price Index for May 2011 = (Price of May 2011/Price of April 2011)\*100

Price Index for January 2018 = (Price of January 2018/Price of December 2017)\*100

## **Price Index Cont.**

| Weight                                  | Code      | Product                                        | Jan      | Feb      | Mar      | Apr      | May      | Jun      | Jul      | Aug      | Sep      | Oct      | Nov      | Dec      |
|-----------------------------------------|-----------|------------------------------------------------|----------|----------|----------|----------|----------|----------|----------|----------|----------|----------|----------|----------|
| 1.276837767                             |           | Rice                                           |          |          |          |          |          |          |          |          |          |          |          |          |
|                                         | 011100101 | أرز حبة طويلة-انكل بنز-امريكا                  | 99.83065 | 100.1743 | 99.9953  | 99.64249 | 100.9914 | 101.2537 | 98.51715 | 101.8347 | 102.2676 | 99.74689 | 98.81496 | 101.0426 |
|                                         | 011100102 | أرز حبة طويلة-ياسمين                           | 99.28967 | 99.7496  | 99.20163 | 100.3054 | 98.94026 | 101.982  | 103.0644 | 100.7038 | 99.22344 | 102.4437 | 102.6084 | 99.064   |
|                                         | 011100103 | ارز حبة قصيرة شقحة- صن وايت - استراليا         | 99.06512 | 100.4819 | 97.0483  | 98.88487 | 98.82843 | 96.02361 | 100.3546 | 99.7362  | 102.8245 | 99.73126 | 100.5139 | 99.59403 |
|                                         | 011100104 | أرز حبة قصيرة - شقحة - صن وايت - استراليا      | 99.6449  | 99.66663 | 99.70341 | 100      | 99.95042 | 98.33003 | 100.2141 | 98.5153  | 97.32116 | 101.0547 | 100.3713 | 98.27161 |
| Rice                                    |           | Geo mean                                       | 99.45714 | 100.0176 | 98.98037 | 99.70677 | 99.6738  | 99.36869 | 100.5245 | 100.19   | 100.3839 | 100.738  | 100.5681 | 99.48794 |
| Rice                                    |           | НСРІ                                           | 99.45714 | 99.47462 | 98.46035 | 98.17164 | 97.8514  | 97.23366 | 97.7436  | 97.92935 | 98.3053  | 99.03075 | 99.59335 | 99.08338 |
| 1.857762927                             |           | Other cereals, flour and other cereal products |          |          |          |          |          |          |          |          |          |          |          |          |
|                                         | 011100201 | طحين ابيض فاخر -أوسم - اسرائيلي                | 103.3943 | 101.5657 | 97.16559 | 101.8424 | 100.6461 | 100.7103 | 94.82442 | 109.6461 | 97.13903 | 113.4734 | 96.1273  | 91.94391 |
|                                         | 011100202 | طحين أبيض حيفا-زيرو -إسرائيل                   | 100.5231 | 99.04597 | 99.03678 | 99.01415 | 100.2813 | 99.57258 | 102.9631 | 102.0556 | 101.9347 | 101.6086 | 99.9014  | 102.4291 |
|                                         | 011101101 | سمید خشن نوع"أ"-سمید حیفا - اسرائیل            | 101.2424 | 99.00498 | 99.56449 | 106.1734 | 97.26407 | 101.3041 | 98.41544 | 105.9158 | 100.8871 | 101.3355 | 100.2867 | 100.5517 |
|                                         | 011101201 | برغل مجروش حلل - محل <mark>ي</mark>            | 101.3588 | 100.8441 | 100.0985 | 103.7383 | 99.7155  | 100.4375 | 91.5633  | 102.9343 | 110.9758 | 93.45932 | 100.8597 | 107.2509 |
|                                         | 011101301 | فريكة ناشفة مجروشة حلل-محلي                    | 98.32572 | 98.94221 | 99.02216 | 103.0377 | 98.52136 | 97.39786 | 109.6962 | 97.01062 | 100.438  | 101.4639 | 101.32   | 97.00045 |
|                                         | 011101401 | نشا ناعم ابيض حلل -اسرائيل                     | 100.2414 | 99.90366 | 97.54098 | 105.6352 | 104.1647 | 102.3435 | 87.21926 | 95.74534 | 108.8065 | 96.65862 | 101.9742 | 97.54942 |
|                                         | 011101601 | حبوب الافطار كورن فليكس NESTLA - بولندا        | 101.488  | 102.3894 | 98.78016 | 101.1275 | 98.68596 | 99.20646 | 116.7028 | 101.5799 | 101.3266 | 100.1806 | 100.4582 | 99.36449 |
| Other cereals, flour and other          | products  | Geo mean                                       | 100.9291 | 100.2341 | 98.7393  | 102.9118 | 99.87634 | 100.1279 | 99.74611 | 102.03   | 102.9727 | 101.0098 | 100.1168 | 99.34318 |
| Other cereals, flour and other products |           | НСРІ                                           | 100.9291 | 101.1654 | 99.89003 | 102.7986 | 102.6715 | 102.8028 | 102.5418 | 104.6234 | 107.7336 | 108.8215 | 108.9486 | 108.233  |

After calculating the price indices, they should be filled here for these specific items.

## **Price Index Cont.**

| Weight                                  | Code      | Product                                        | Jan      | Feb      | Mar      | Apr      | May      | Jun      | Jul      | Aug      | Sep      | Oct      | Nov      | Dec      |
|-----------------------------------------|-----------|------------------------------------------------|----------|----------|----------|----------|----------|----------|----------|----------|----------|----------|----------|----------|
| 1.276837767                             |           | Rice                                           |          |          |          |          |          |          |          |          |          |          |          |          |
|                                         | 011100101 | أرز حبة طويلة-انكل بنز-امريكا                  | 99.83065 | 100.1743 | 99.9953  | 99.64249 | 100.9914 | 101.2537 | 98.51715 | 101.8347 | 102.2676 | 99.74689 | 98.81496 | 101.0426 |
|                                         | 011100102 | أرز حبة طويلة-ياسمين                           | 99.28967 | 99.7496  | 99.20163 | 100.3054 | 98.94026 | 101.982  | 103.0644 | 100.7038 | 99.22344 | 102.4437 | 102.6084 | 99.064   |
|                                         | 011100103 | ارز حبة قصيرة شقحة- صن وايت - استراليا         | 99.06512 | 100.4819 | 97.0483  | 98.88487 | 98.82843 | 96.02361 | 100.3546 | 99.7362  | 102.8245 | 99.73126 | 100.5139 | 99.59403 |
|                                         | 011100104 | أرز حبة قصيرة - شقحة - صن وايت - استراليا      | 99.6449  | 99.66663 | 99.70341 | 100      | 99.95042 | 98.33003 | 100.2141 | 98.5153  | 97.32116 | 101.0547 | 100.3713 | 98.27161 |
| Rice                                    |           | Geo mean                                       | 99.45714 | 100.0176 | 98.98037 | 99.70677 | 99.6738  | 99.36869 | 100.5245 | 100.19   | 100.3839 | 100.738  | 100.5681 | 99.48794 |
| Rice                                    |           | НСРІ                                           | 99.45714 | 99.47462 | 98.46035 | 98.17164 | 97.8514  | 97.23366 | 97.7436  | 97.92935 | 98.3053  | 99.03075 | 99.59335 | 99.08338 |
| 1.857762927                             |           | Other cereals, flour and other cereal products |          |          |          |          |          |          |          |          |          |          |          |          |
|                                         | 011100201 | طحين ابيض فاخر -أوسم - اسرائيلي                | 103.3943 | 101.5657 | 97.16559 | 101.8424 | 100.6461 | 100.7103 | 94.82442 | 109.6461 | 97.13903 | 113.4734 | 96.1273  | 91.94391 |
|                                         | 011100202 | طحين أبيض حيفا-زيرو -إسرائيل                   | 100.5231 | 99.04597 | 99.03678 | 99.01415 | 100.2813 | 99.57258 | 102.9631 | 102.0556 | 101.9347 | 101.6086 | 99.9014  | 102.4291 |
|                                         | 011101101 | سميد خشن نوع"أ"-سميد حيفا - اسرائيل            | 101.2424 | 99.00498 | 99.56449 | 106.1734 | 97.26407 | 101.3041 | 98.41544 | 105.9158 | 100.8871 | 101.3355 | 100.2867 | 100.5517 |
|                                         | 011101201 | برغل مجروش حلل - محلي                          | 101.3588 | 100.8441 | 100.0985 | 103.7383 | 99.7155  | 100.4375 | 91.5633  | 102.9343 | 110.9758 | 93.45932 | 100.8597 | 107.2509 |
|                                         | 011101301 | فريكة ناشفة مجروشة حلل-محلي                    | 98.32572 | 98.94221 | 99.02216 | 103.0377 | 98.52136 | 97.39786 | 109.6962 | 97.01062 | 100.438  | 101.4639 | 101.32   | 97.00045 |
|                                         | 011101401 | نشا ناعم ابیض حلل -اسرائی <mark>ل</mark>       | 100.2414 | 99.90366 | 97.54098 | 105.6352 | 104.1647 | 102.3435 | 87.21926 | 95.74534 | 108.8065 | 96.65862 | 101.9742 | 97.54942 |
|                                         | 011101601 | حبوب الافطار كورن فليكس NESTLA - بولندا        | 101.488  | 102.3894 | 98.78016 | 101.1275 | 98.68596 | 99.20646 | 116.7028 | 101.5799 | 101.3266 | 100.1806 | 100.4582 | 99.36449 |
| Other cereals, flour and other          | products  | Geo mean                                       | 100.9291 | 100.2341 | 98.7393  | 102.9118 | 99.87634 | 100.1279 | 99.74611 | 102.03   | 102.9727 | 101.0098 | 100.1168 | 99.34318 |
| Other cereals, flour and other products |           | НСРІ                                           | 100.9291 | 101.1654 | 99.89003 | 102.7986 | 102.6715 | 102.8028 | 102.5418 | 104.6234 | 107.7336 | 108.8215 | 108.9486 | 108.233  |

This is the geometric mean. The formula is automatically generated for each basic heading after filling the price indices.

## **Price Index Cont.**

| Weight                         | Code      | Product                                        | Jan      | Feb      | Mar      | Apr      | May      | Jun      | Jul      | Aug      | Sep      | Oct      | Nov      | Dec      |
|--------------------------------|-----------|------------------------------------------------|----------|----------|----------|----------|----------|----------|----------|----------|----------|----------|----------|----------|
| 1.276837767                    |           | Rice                                           |          |          |          |          |          |          |          |          |          |          |          |          |
|                                | 011100101 | أرز حبة طويلة-انكل بنز-امريكا                  | 99.83065 | 100.1743 | 99.9953  | 99.64249 | 100.9914 | 101.2537 | 98.51715 | 101.8347 | 102.2676 | 99.74689 | 98.81496 | 101.0426 |
|                                | 011100102 | أرز حبة طويلة-ياسمين                           | 99.28967 | 99.7496  | 99.20163 | 100.3054 | 98.94026 | 101.982  | 103.0644 | 100.7038 | 99.22344 | 102.4437 | 102.6084 | 99.064   |
|                                | 011100103 | ارز حبة قصيرة شقحة- صن وايت - استراليا         | 99.06512 | 100.4819 | 97.0483  | 98.88487 | 98.82843 | 96.02361 | 100.3546 | 99.7362  | 102.8245 | 99.73126 | 100.5139 | 99.59403 |
|                                | 011100104 | أرز حبة قصيرة - شقحة - صن وايت - استراليا      | 99.6449  | 99.66663 | 99.70341 | 100      | 99.95042 | 98.33003 | 100.2141 | 98.5153  | 97.32116 | 101.0547 | 100.3713 | 98.27161 |
| Rice                           |           | Geo mean                                       | 99.45714 | 100.0176 | 98.98037 | 99.70677 | 99.6738  | 99.36869 | 100.5245 | 100.19   | 100.3839 | 100.738  | 100.5681 | 99.48794 |
| Rice                           |           | НСРІ                                           | 99.45714 | 99.47462 | 98.46035 | 98.17164 | 97.8514  | 97.23366 | 97.7436  | 97.92935 | 98.3053  | 99.03075 | 99.59335 | 99.08338 |
| 1.857762927                    |           | Other cereals, flour and other cereal products |          |          |          |          |          |          |          |          |          |          |          |          |
|                                | 011100201 | طحين ابيض فاخر -أوسم - اسرائيلي                | 103.3943 | 101.5657 | 97.16559 | 101.8424 | 100.6461 | 100.7103 | 94.82442 | 109.6461 | 97.13903 | 113.4734 | 96.1273  | 91.94391 |
|                                | 011100202 | طحين أبيض حيفا-زيرو -إسرائيل                   | 100.5231 | 99.04597 | 99.03678 | 99.01415 | 100.2813 | 99.57258 | 102.9631 | 102.0556 | 101.9347 | 101.6086 | 99.9014  | 102.4291 |
|                                | 011101101 | سميد خشن نوع"أ"-سميد حيفا - اسرائيل            | 101.2424 | 99.00498 | 99.56449 | 106.1734 | 97.26407 | 101.3041 | 98.41544 | 105.9158 | 100.8871 | 101.3355 | 100.2867 | 100.5517 |
|                                | 011101201 | برغل مجروش حلل - محلي                          | 101.3588 | 100.8441 | 100.0985 | 103.7383 | 99.7155  | 100.4375 | 91.5633  | 102.9343 | 110.9758 | 93.45932 | 100.8597 | 107.2509 |
|                                | 011101301 | فريكة ناشفة مجروشة حلل-محلي                    | 98.32572 | 98.94221 | 99.02216 | 103.0377 | 98.52136 | 97.39786 | 109.6962 | 97.01062 | 100.438  | 101.4639 | 101.32   | 97.00045 |
|                                | 011101401 | نشا ناعم ابیض حلل -اسرائی <mark>ل</mark>       | 100.2414 | 99.90366 | 97.54098 | 105.6352 | 104.1647 | 102.3435 | 87.21926 | 95.74534 | 108.8065 | 96.65862 | 101.9742 | 97.54942 |
|                                | 011101601 | حبوب الافطار كورن فليكس NESTLA - بولندا        | 101.488  | 102.3894 | 98.78016 | 101.1275 | 98.68596 | 99.20646 | 116.7028 | 101.5799 | 101.3266 | 100.1806 | 100.4582 | 99.36449 |
| Other cereals, flour and other | products  | Geo mean                                       | 100.9291 | 100.2341 | 98.7393  | 102.9118 | 99.87634 | 100.1279 | 99.74611 | 102.03   | 102.9727 | 101.0098 | 100.1168 | 99.34318 |
| Other cereals, flour and other | products  | НСРІ                                           | 100.9291 | 101.1654 | 99.89003 | 102.7986 | 102.6715 | 102.8028 | 102.5418 | 104.6234 | 107.7336 | 108.8215 | 108.9486 | 108.233  |

The formula here ensures that all months of the year have a common base. Thus, January = (Geo Mean of Jan/100)\*100 and then February = (Geo Mean of Feb/100)\*Index of January etc. The formula is also automatically generated.

### **Expenditures**

| Name                                             | Level          | Weights | Please Insert The Expenditures Here |
|--------------------------------------------------|----------------|---------|-------------------------------------|
| GROSS DOMESTIC PRODUCT                           | GDP            | 100     | -                                   |
| INDIVIDUAL CONSUMPTION EXPENDITURE BY HOUSEHOLDS | Main Aggregate | #DIV/0! | -                                   |
| FOOD AND NON-ALCOHOLIC BEVERAGES                 | Category       | #DIV/0! | -                                   |
| FOOD                                             | Group          | #DIV/0! | -                                   |
| Bread and cereals                                | Class          | #DIV/0! | -                                   |
| Rice                                             | Basic Heading  | #DIV/0! |                                     |
| Other cereals, flour and other cereal products   | Basic Heading  | #DIV/0! |                                     |
| Bread                                            | Basic Heading  | #DIV/0! |                                     |
| Other bakery products                            | Basic Heading  | #DIV/0! |                                     |
| Pasta products and couscous                      | Basic Heading  | #DIV/0! |                                     |

Expenditures should be filled only at the basic heading level.

## **Expenditures Cont.**

Everything else: the main aggregate, category, group, class, and weights, will be automatically generated through formulas.

| Name                                             | Level          | Weights | Please Insert The Expenditures Here |
|--------------------------------------------------|----------------|---------|-------------------------------------|
| GROSS DOMESTIC PRODUCT                           | GDP            | 100     | -                                   |
| INDIVIDUAL CONSUMPTION EXPENDITURE BY HOUSEHOLDS | Main Aggregate | #DIV/0! | -                                   |
| FOOD AND NON-ALCOHOLIC BEVERAGES                 | Category       | #DIV/0! |                                     |
| FOOD                                             | Group          | #DIV/0! |                                     |
| Bread and cereals                                | Class          | #DIV/0! | -                                   |
| Rice                                             | Basic Heading  | #DIV/0! |                                     |
| Other cereals, flour and other cereal products   | Basic Heading  | #DIV/0! |                                     |
| Bread                                            | Basic Heading  | #DIV/0! |                                     |
| Other bakery products                            | Basic Heading  | #DIV/0! |                                     |
| Pasta products and couscous                      | Basic Heading  | #DIV/0! |                                     |

### **Expenditures Cont.**

Expenditures of each year is filled based on the expenditures of the previous year. For instance, in 2013, enter the expenditures of 2012, in 2019, enter the expenditures of 2018 etc. Since 2011 is the first year, expenditures of 2011 are that of 2011, which means that 2011 and 2012 have the same expenditures.

Expenditures should be filled only for basic headings that have prices!!

#### **Indices at Class Level**

To get the indices at the class level we calculate the weighted average for each class (the formulas are automatically generated).

| l |         | Level : Class           |         |         |         |         |         |         |         |         |         |         |         |         |
|---|---------|-------------------------|---------|---------|---------|---------|---------|---------|---------|---------|---------|---------|---------|---------|
|   | Weights | 2nd level               | Jan     | Feb     | Mar     | Apr     | May     | Jun     | Jul     | Aug     | Sep     | Oct     | Nov     | Dec     |
|   | #DIV/0! | Bread and cereals       | #DIV/0! | #DIV/0! | #DIV/0! | #DIV/0! | #DIV/0! | #DIV/0! | #DIV/0! | #DIV/0! | #DIV/0! | #DIV/0! | #DIV/0! | #DIV/0! |
|   | #DIV/0! | Meat                    | #DIV/0! | #DIV/0! | #DIV/0! | #DIV/0! | #DIV/0! | #DIV/0! | #DIV/0! | #DIV/0! | #DIV/0! | #DIV/0! | #DIV/0! | #DIV/0! |
|   | #DIV/0! | Fish and seafood        | #DIV/0! | #DIV/0! | #DIV/0! | #DIV/0! | #DIV/0! | #DIV/0! | #DIV/0! | #DIV/0! | #DIV/0! | #DIV/0! | #DIV/0! | #DIV/0! |
|   | #DIV/0! | Milk, cheese and eggs   | #DIV/0! | #DIV/0! | #DIV/0! | #DIV/0! | #DIV/0! | #DIV/0! | #DIV/0! | #DIV/0! | #DIV/0! | #DIV/0! | #DIV/0! | #DIV/0! |
|   | #DIV/0! | Oils and fats           | #DIV/0! | #DIV/0! | #DIV/0! | #DIV/0! | #DIV/0! | #DIV/0! | #DIV/0! | #DIV/0! | #DIV/0! | #DIV/0! | #DIV/0! | #DIV/0! |
|   | #DIV/0! | Fruit                   | #DIV/0! | #DIV/0! | #DIV/0! | #DIV/0! | #DIV/0! | #DIV/0! | #DIV/0! | #DIV/0! | #DIV/0! | #DIV/0! | #DIV/0! | #DIV/0! |
|   | #DIV/0! | Vegetables              | #DIV/0! | #DIV/0! | #DIV/0! | #DIV/0! | #DIV/0! | #DIV/0! | #DIV/0! | #DIV/0! | #DIV/0! | #DIV/0! | #DIV/0! | #DIV/0! |
|   | #DIV/0! | Sugar, jam, honey, choo | #DIV/0! | #DIV/0! | #DIV/0! | #DIV/0! | #DIV/0! | #DIV/0! | #DIV/0! | #DIV/0! | #DIV/0! | #DIV/0! | #DIV/0! | #DIV/0! |
|   | #DIV/0! | Food products n.e.c.    | #DIV/0! | #DIV/0! | #DIV/0! | #DIV/0! | #DIV/0! | #DIV/0! | #DIV/0! | #DIV/0! | #DIV/0! | #DIV/0! | #DIV/0! | #DIV/0! |
| 1 |         |                         |         |         |         |         |         |         |         |         |         |         |         |         |

Example: bread and cereals

#### Weights are filled automatically

|                             |              |                                                       |       |       |       |       | $\mathbf{\nabla}$ |       |       |       |       |       |       |       |
|-----------------------------|--------------|-------------------------------------------------------|-------|-------|-------|-------|-------------------|-------|-------|-------|-------|-------|-------|-------|
| /eight ,                    | Code         | Product                                               | Jan   | Feb   | Mar   | Apr   | May               | Jun   | Jul   | Aug   | Sep   | Oct   | Nov   | Dec   |
| #DIV/0!                     | Ľ            | Rice                                                  |       |       |       |       |                   |       |       |       |       |       |       |       |
|                             | 011100101    | أرز حبة طويلة-انكل بنز-امريكا                         |       |       |       |       |                   |       |       |       |       |       |       |       |
|                             | 011100102    | أرز حبة طويلة-باسمين                                  |       |       |       |       |                   |       |       |       |       |       |       |       |
|                             | 011100103    | ارز حبة قصبرة شقحة- صن وابت - استرالبا                |       |       |       |       |                   |       |       |       |       |       |       |       |
|                             | 011100104    | أرز حبة قصيرة - شقحة - صن وايت - استراليا             |       |       |       |       |                   |       |       |       |       |       |       |       |
| ice                         |              | Geo mean                                              | #NUM! | #NUM! | #NUM! | #NUM! | #NUM!             | #NUM! | #NUM! | #NUM! | #NUM! | #NUM! | #NUM! | #NUM! |
| ice                         | l            | HCPI                                                  | #NUM! | #NUM! | #NUM! | #NUM! | #NUM!             | #NUM! | #NUM! | #NUM! | #NUM! | #NUM! | #NUM! | #NUM! |
| #DIV/0!                     | L            | Other cereals, flour and other cereal products        |       |       |       |       |                   |       |       |       |       |       |       |       |
|                             | 011100201    | طحين ابيض فاخر -أوسم - اسرائيلي                       |       |       |       |       |                   |       |       |       |       |       |       |       |
|                             | 011100202    | طحين أبيض حيفا-زيرو-إسرائيل                           |       |       |       |       |                   |       |       |       |       |       |       |       |
|                             | 011101101    | سميد خشن نوع"أ"-سميد حيفا - اسرائيل                   |       |       |       |       |                   |       |       |       |       |       |       |       |
|                             | 011101201    | برغل مجروش حلل - محلى                                 |       |       |       |       |                   |       |       |       |       |       |       |       |
|                             | 011101301    | فريكة ناشفة مجروشة حلل-محلى                           |       |       |       |       |                   |       |       |       |       |       |       |       |
|                             | 011101401    | نشا ناعم ابیض حلل -اسرائیل                            |       |       |       |       |                   |       |       |       |       |       |       |       |
|                             | 011101601    | حبوب الافطار كورن فليكس NESTLA - بولندا               |       |       |       |       |                   |       |       |       |       |       |       |       |
| ther cereals, flour and otl | her products | Geo mean                                              | #NUM! | #NUM! | #NUM! | #NUM! | #NUM!             | #NUM! | #NUM! | #NUM! | #NUM! | #NUM! | #NUM! | #NUM! |
| ther cereals, flour and ot  | her products | HCPI                                                  | #NUM! | #NUM! | #NUM! | #NUM! | #NUM!             | #NUM! | #NUM! | #NUM! | #NUM! | #NUM! | #NUM! | #NUM! |
| #DIV/0!                     | Ľ            | Bread                                                 |       |       |       |       |                   |       |       |       |       |       |       |       |
|                             | 011100301    | خبز ابیض کماج- محلی                                   |       |       |       |       |                   |       |       |       |       |       |       |       |
|                             | 011100302    | خبز توست ابيض- اسرائيل                                |       |       |       |       |                   |       |       |       |       |       |       |       |
| read                        |              | Geo mean                                              | #NUM! | #NUM! | #NUM! | #NUM! | #NUM!             | #NUM! | #NUM! | #NUM! | #NUM! | #NUM! | #NUM! | #NUM! |
| read                        | <u>l</u>     | HCPI                                                  | #NUM! | #NUM! | #NUM! | #NUM! | #NUM!             | #NUM! | #NUM! | #NUM! | #NUM! | #NUM! | #NUM! | #NUM! |
| #DIV/0!                     | <u>I</u>     | Other bakery products                                 |       | -     |       |       |                   |       |       |       |       |       |       |       |
|                             | 011100401    | قرشلة بسمسم اصابع-محلى                                |       |       |       |       |                   |       |       |       |       |       |       |       |
|                             | 011100601    | كتافة ناعمة نابلسية-محلى                              |       |       |       |       |                   |       |       |       |       |       |       |       |
|                             | 011100602    | بقلاوة محشية بفستق حلبى-محلى                          |       |       |       |       |                   |       |       |       |       |       |       |       |
|                             | 011100701    | جاتوه (تورتا)مطلى بالكريم و الشوكولاته-محلى           |       |       |       |       |                   |       |       |       |       |       |       |       |
|                             | 011100801    | بسكويت ويفر بالشوكولاتة والحليب-على بابا محلى 24 قطعة |       |       |       |       |                   |       |       |       |       |       |       |       |
|                             | 011100802    | بسكويت ويفر محشى-عليت - عيدين -اسرائيل                |       |       |       |       |                   |       |       |       |       |       |       |       |
| ther bakery products        |              | Geo mean                                              | #NUM! | #NUM! | #NUM! | #NUM! | #NUM!             | #NUM! | #NUM! | #NUM! | #NUM! | #NUM! | #NUM! | #NUM! |
| ther bakery products        | 1            | HCPI                                                  | #NUM! | #NUM! | #NUM! | #NUM! | #NUM!             | #NUM! | #NUM! | #NUM! | #NUM! | #NUM! | #NUM! | #NUM! |
| #DIV/0!                     | <u>I</u>     | Pasta products and couscous                           |       |       |       |       |                   |       |       |       |       |       |       |       |
|                             | 011100901    | معكرونة رفيعة نمرة3 - اوسم - اسرائيل                  |       |       |       |       |                   |       |       |       |       |       |       |       |
|                             | 011100902    | معكرونة طويلة - الغزال - محلى                         |       |       |       |       |                   |       |       |       |       |       |       |       |
|                             | 011101001    | شعيرية رفيعة نمرة0 -ابو عيطة - محلى                   |       |       |       |       |                   |       |       |       |       |       |       |       |
|                             | 011101002    | شعيرية رفيعة-اوسم-اسرائيل                             |       |       |       |       |                   |       |       |       |       |       |       |       |
| asta products               |              | Geo mean                                              | #NUM! | #NUM! | #NUM! | #NUM! | #NUM!             | #NUM! | #NUM! | #NUM! | #NUM! | #NUM! | #NUM! | #NUM! |
| asta products               |              | HCPI                                                  | #NUM! | #NUM! | #NUM! | #NUM! | #NUM!             | #NUM! | #NUM! | #NUM! | #NUM! | #NUM! | #NUM! | #NUM! |

#### **Indices at Group Level**

|         | Level : Group             | НСРІ                            |         |         |         |         |         |         |         |         |         |         |         |         |
|---------|---------------------------|---------------------------------|---------|---------|---------|---------|---------|---------|---------|---------|---------|---------|---------|---------|
| Weights | 3rd level                 | 3rd level                       | Jan     | Feb     | Mar     | Apr     | May     | Jun     | Jul     | Aug     | Sep     | Oct     | Nov     | Dec     |
| #DIV/0! | FOOD                      | FOOD                            | #DIV/0! | #DIV/0! | #DIV/0! | #DIV/0! | #DIV/0! | #DIV/0! | #DIV/0! | #DIV/0! | #DIV/0! | #DIV/0! | #DIV/0! | #DIV/0! |
| #DIV/0! | NON-ALCOHOLIC BEVERA      | NON-ALCOHOLIC BEVERAGES         | #DIV/0! | #DIV/0! | #DIV/0! | #DIV/0! | #DIV/0! | #DIV/0! | #DIV/0! | #DIV/0! | #DIV/0! | #DIV/0! | #DIV/0! | #DIV/0! |
| #DIV/0! | ALCOHOLIC BEVERAGES       | ALCOHOL BEVERAGES               | #DIV/0! | #DIV/0! | #DIV/0! | #DIV/0! | #DIV/0! | #DIV/0! | #DIV/0! | #DIV/0! | #DIV/0! | #DIV/0! | #DIV/0! | #DIV/0! |
| #DIV/0! | ТОВАССО                   | ТОВАССО                         | #DIV/0! | #DIV/0! | #DIV/0! | #DIV/0! | #DIV/0! | #DIV/0! | #DIV/0! | #DIV/0! | #DIV/0! | #DIV/0! | #DIV/0! | #DIV/0! |
| #DIV/0! | CLOTHING                  | CLOTHING                        | #DIV/0! | #DIV/0! | #DIV/0! | #DIV/0! | #DIV/0! | #DIV/0! | #DIV/0! | #DIV/0! | #DIV/0! | #DIV/0! | #DIV/0! | #DIV/0! |
| #DIV/0! | FOOTWEAR                  | FOOTWEAR                        | #DIV/0! | #DIV/0! | #DIV/0! | #DIV/0! | #DIV/0! | #DIV/0! | #DIV/0! | #DIV/0! | #DIV/0! | #DIV/0! | #DIV/0! | #DIV/0! |
| #DIV/0! | ACTUAL RENTALS FOR HC     | ACTUAL AND IMPUTED RENTAL       | #DIV/0! | #DIV/0! | #DIV/0! | #DIV/0! | #DIV/0! | #DIV/0! | #DIV/0! | #DIV/0! | #DIV/0! | #DIV/0! | #DIV/0! | #DIV/0! |
| #DIV/0! | MAINTENANCE AND REP.      | MAINTENANCE AND REPAIR OF       | #DIV/0! | #DIV/0! | #DIV/0! | #DIV/0! | #DIV/0! | #DIV/0! | #DIV/0! | #DIV/0! | #DIV/0! | #DIV/0! | #DIV/0! | #DIV/0! |
| #DIV/0! | WATER SUPPLY AND MIS      | WATER SUPPLY AND MISCELLAI      | #DIV/0! | #DIV/0! | #DIV/0! | #DIV/0! | #DIV/0! | #DIV/0! | #DIV/0! | #DIV/0! | #DIV/0! | #DIV/0! | #DIV/0! | #DIV/0! |
| #DIV/0! | ELECTRICITY, GAS AND O    | ELECTRICITY, GAS AND OTHER F    | #DIV/0! | #DIV/0! | #DIV/0! | #DIV/0! | #DIV/0! | #DIV/0! | #DIV/0! | #DIV/0! | #DIV/0! | #DIV/0! | #DIV/0! | #DIV/0! |
| #DIV/0! | FURNITURE AND FURNIS      | FURNITURE AND FURNISHINGS       | #DIV/0! | #DIV/0! | #DIV/0! | #DIV/0! | #DIV/0! | #DIV/0! | #DIV/0! | #DIV/0! | #DIV/0! | #DIV/0! | #DIV/0! | #DIV/0! |
| #DIV/0! | HOUSEHOLD TEXTILES        | HOUSEHOLD TEXTILES              | #DIV/0! | #DIV/0! | #DIV/0! | #DIV/0! | #DIV/0! | #DIV/0! | #DIV/0! | #DIV/0! | #DIV/0! | #DIV/0! | #DIV/0! | #DIV/0! |
| #DIV/0! | HOUSEHOLD APPLIANCES      | HOUSEHOLD APPLIANCES            | #DIV/0! | #DIV/0! | #DIV/0! | #DIV/0! | #DIV/0! | #DIV/0! | #DIV/0! | #DIV/0! | #DIV/0! | #DIV/0! | #DIV/0! | #DIV/0! |
| #DIV/0! | GLASSWARE, TABLEWAR       | GLASSWARE, TABLEWARE AND        | #DIV/0! | #DIV/0! | #DIV/0! | #DIV/0! | #DIV/0! | #DIV/0! | #DIV/0! | #DIV/0! | #DIV/0! | #DIV/0! | #DIV/0! | #DIV/0! |
| #DIV/0! | Small tools and miscellar | Small tools and miscellaneous a | #DIV/0! | #DIV/0! | #DIV/0! | #DIV/0! | #DIV/0! | #DIV/0! | #DIV/0! | #DIV/0! | #DIV/0! | #DIV/0! | #DIV/0! | #DIV/0! |
| #DIV/0! | Non-durable household     | Non-durable household goods     | #DIV/0! | #DIV/0! | #DIV/0! | #DIV/0! | #DIV/0! | #DIV/0! | #DIV/0! | #DIV/0! | #DIV/0! | #DIV/0! | #DIV/0! | #DIV/0! |
| #DIV/01 | TOOLS AND FOLLIPMENT      |                                 |         |         |         |         |         |         |         |         |         |         |         |         |

The same process is done to get the indices at the group level, where the weighted average will be calculated automatically for each group.

Weights are filled automatically

#DIV/0! #DIV/0!

#DIV/0!

#DIV/0!

GOODS AND SERVICES F

MEDICAL PRODUCTS, A

OUT-PATIENT SERVICES PURCHASE OF VEHICLES

## **Indices at Category Level**

|         | Level : Category                                                   |
|---------|--------------------------------------------------------------------|
| Weights | 4th Level                                                          |
| #DIV/0! | FOOD AND NON-ALCOHOLIC BEVERAGES                                   |
| #DIV/0! | ALCOHOLIC BEVERAGES, TOBACCO AND NARCOTICS                         |
| #DIV/0! | CLOTHING AND FOOTWEAR                                              |
| #DIV/0! | HOUSING, WATER, ELECTRICITY, GAS AND OTHER FUELS                   |
| #DIV/0! | FURNISHINGS, HOUSEHOLD EQUIPMENT AND ROUTINE HOUSEHOLD MAINTENANCE |
| #DIV/0! | HEALTH                                                             |
| #DIV/0! | TRANSPORT                                                          |
| #DIV/0! | COMMUNICATION                                                      |
| #DIV/0! | RECREATION AND CULTURE                                             |
| #DIV/0! | EDUCATION                                                          |
| #DIV/0! | RESTAURANTS AND HOTELS                                             |
| #DIV/0! | MISCELLANEOUS GOODS AND SERVICES                                   |

The weighted average is also automatically calculated for each category.

#### Weights are filled automatically

| НСРІ                                                                |         |         |         |         |         |         |         |         |         |         |         |         |
|---------------------------------------------------------------------|---------|---------|---------|---------|---------|---------|---------|---------|---------|---------|---------|---------|
| 4th Level                                                           | Jan     | Feb     | Mar     | Apr     | May     | Jun     | Jul     | Aug     | Sep     | Oct     | Nov     | Dec     |
| FOOD AND NON-ALCOHOLIC BEVERAGES                                    | #DIV/0! | #DIV/0! | #DIV/0! | #DIV/0! | #DIV/0! | #DIV/0! | #DIV/0! | #DIV/0! | #DIV/0! | #DIV/0! | #DIV/0! | #DIV/0! |
| ALCOHOL BEVERAGES, TOBACCO AND NARCOTICS                            | #DIV/0! | #DIV/0! | #DIV/0! | #DIV/0! | #DIV/0! | #DIV/0! | #DIV/0! | #DIV/0! | #DIV/0! | #DIV/0! | #DIV/0! | #DIV/0! |
| CLOTHING AND FOOTWEAR                                               | #DIV/0! | #DIV/0! | #DIV/0! | #DIV/0! | #DIV/0! | #DIV/0! | #DIV/0! | #DIV/0! | #DIV/0! | #DIV/0! | #DIV/0! | #DIV/0! |
| HOUSING, WATER, ELECTRICITY, GAS, AND OTHER FUELS                   | #DIV/0! | #DIV/0! | #DIV/0! | #DIV/0! | #DIV/0! | #DIV/0! | #DIV/0! | #DIV/0! | #DIV/0! | #DIV/0! | #DIV/0! | #DIV/0! |
| FURNISHING, HOUSEHOLD EQUIPMENT AND ROUTINE MAINTENANCE OF THE HOUS | #DIV/0! | #DIV/0! | #DIV/0! | #DIV/0! | #DIV/0! | #DIV/0! | #DIV/0! | #DIV/0! | #DIV/0! | #DIV/0! | #DIV/0! | #DIV/0! |
| HEALTH                                                              | #DIV/0! | #DIV/0! | #DIV/0! | #DIV/0! | #DIV/0! | #DIV/0! | #DIV/0! | #DIV/0! | #DIV/0! | #DIV/0! | #DIV/0! | #DIV/0! |
| TRANSPORT                                                           | #DIV/0! | #DIV/0! | #DIV/0! | #DIV/0! | #DIV/0! | #DIV/0! | #DIV/0! | #DIV/0! | #DIV/0! | #DIV/0! | #DIV/0! | #DIV/0! |
| COMMUNICATION                                                       | #DIV/0! | #DIV/0! | #DIV/0! | #DIV/0! | #DIV/0! | #DIV/0! | #DIV/0! | #DIV/0! | #DIV/0! | #DIV/0! | #DIV/0! | #DIV/0! |
| RECREATION AND CULTURE                                              | #DIV/0! | #DIV/0! | #DIV/0! | #DIV/0! | #DIV/0! | #DIV/0! | #DIV/0! | #DIV/0! | #DIV/0! | #DIV/0! | #DIV/0! | #DIV/0! |
| EDUCATION                                                           | #DIV/0! | #DIV/0! | #DIV/0! | #DIV/0! | #DIV/0! | #DIV/0! | #DIV/0! | #DIV/0! | #DIV/0! | #DIV/0! | #DIV/0! | #DIV/0! |
| RESTAURANTS AND HOTELS                                              | #DIV/0! | #DIV/0! | #DIV/0! | #DIV/0! | #DIV/0! | #DIV/0! | #DIV/0! | #DIV/0! | #DIV/0! | #DIV/0! | #DIV/0! | #DIV/0! |
| MISCELLANEOUS GOODS AND SERVICES                                    | #DIV/0! | #DIV/0! | #DIV/0! | #DIV/0! | #DIV/0! | #DIV/0! | #DIV/0! | #DIV/0! | #DIV/0! | #DIV/0! | #DIV/0! | #DIV/0! |
|                                                                     |         |         |         |         |         |         |         |         | ,       |         |         | /       |

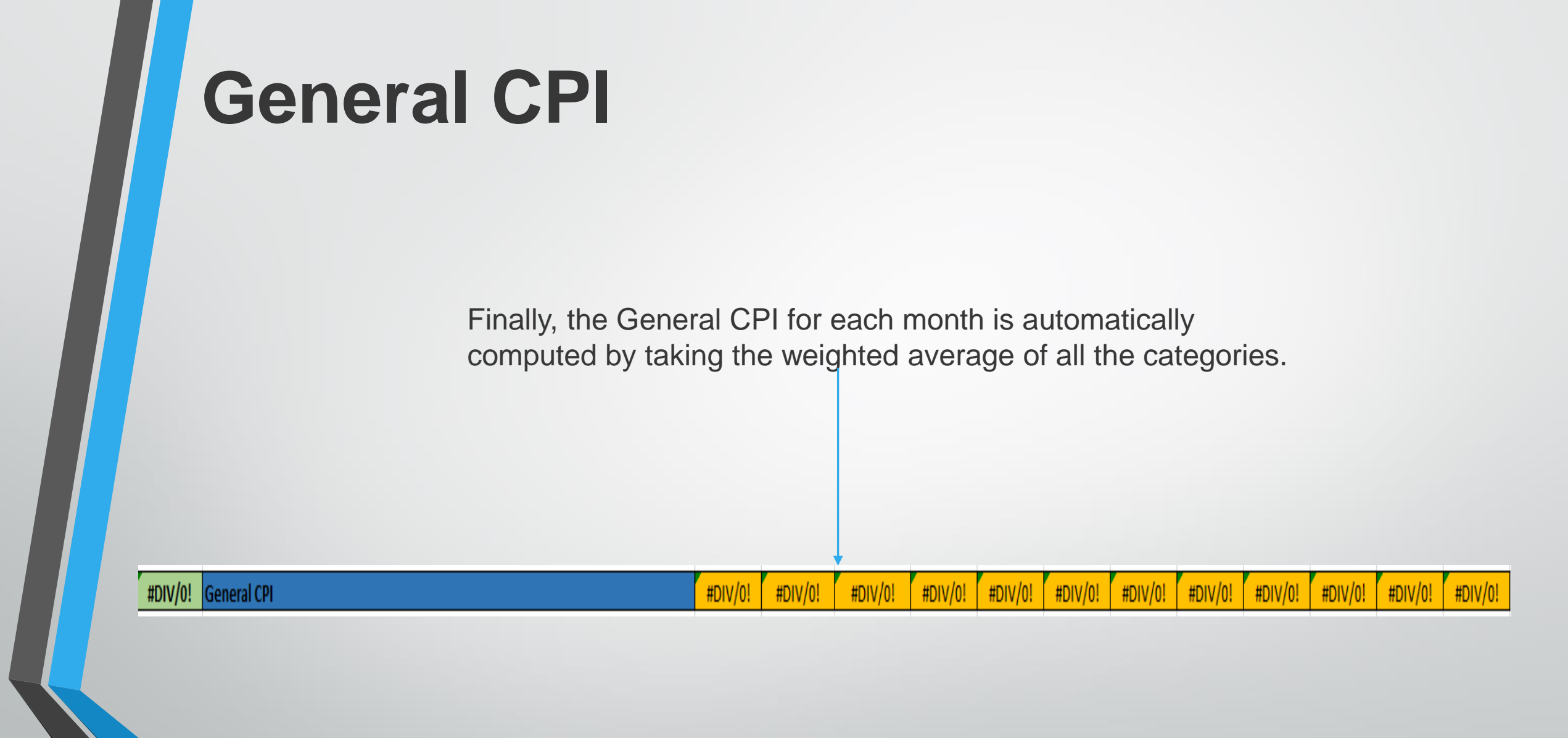

#### Results

The results are generated through the following steps:

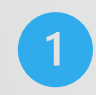

First, we copy the data from the sheets at the category level for each year.

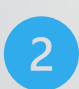

Second, by employing a formula, we linked the years, ensuring that each one references January 2011 as the base period.

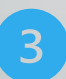

Third, we conduct a rebasing process, setting the year 2011 as the base year with a value of 100.

# **Thank You!**

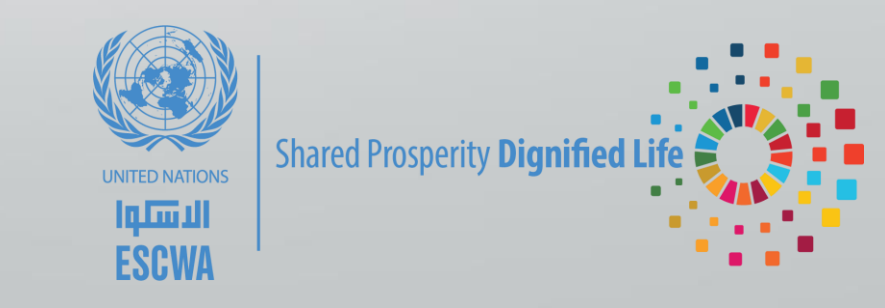